# <パソコンで参加する方向け> ZOOMセミナーへの参加方法と 操作方法

NPO法人 ORGAN

オンラインミーティングとは

オンラインミーティングってなに?

普段使用しているパソコンやスマートフォンを使って インターネット上でミーティングを開催します。

使用するパソコンやスマホの画面を通して、 参加しているメンバーの表情やジェスチャーを相互に確認できます。 オンラインミーティンでは直接会っているかのように相手の感情をより汲み取ることができます。

ZOOMというソフトを使用して開催します。

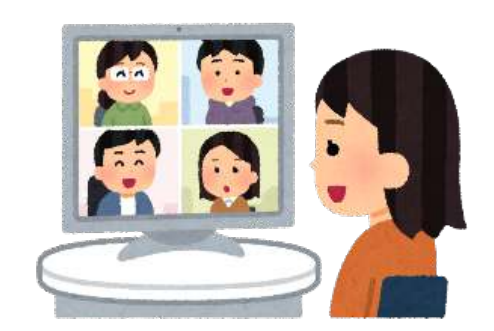

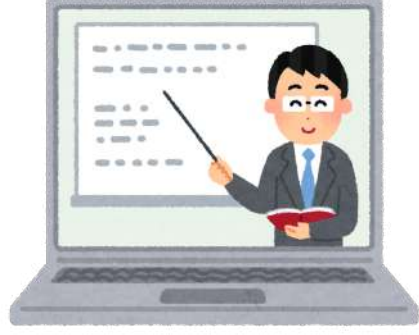

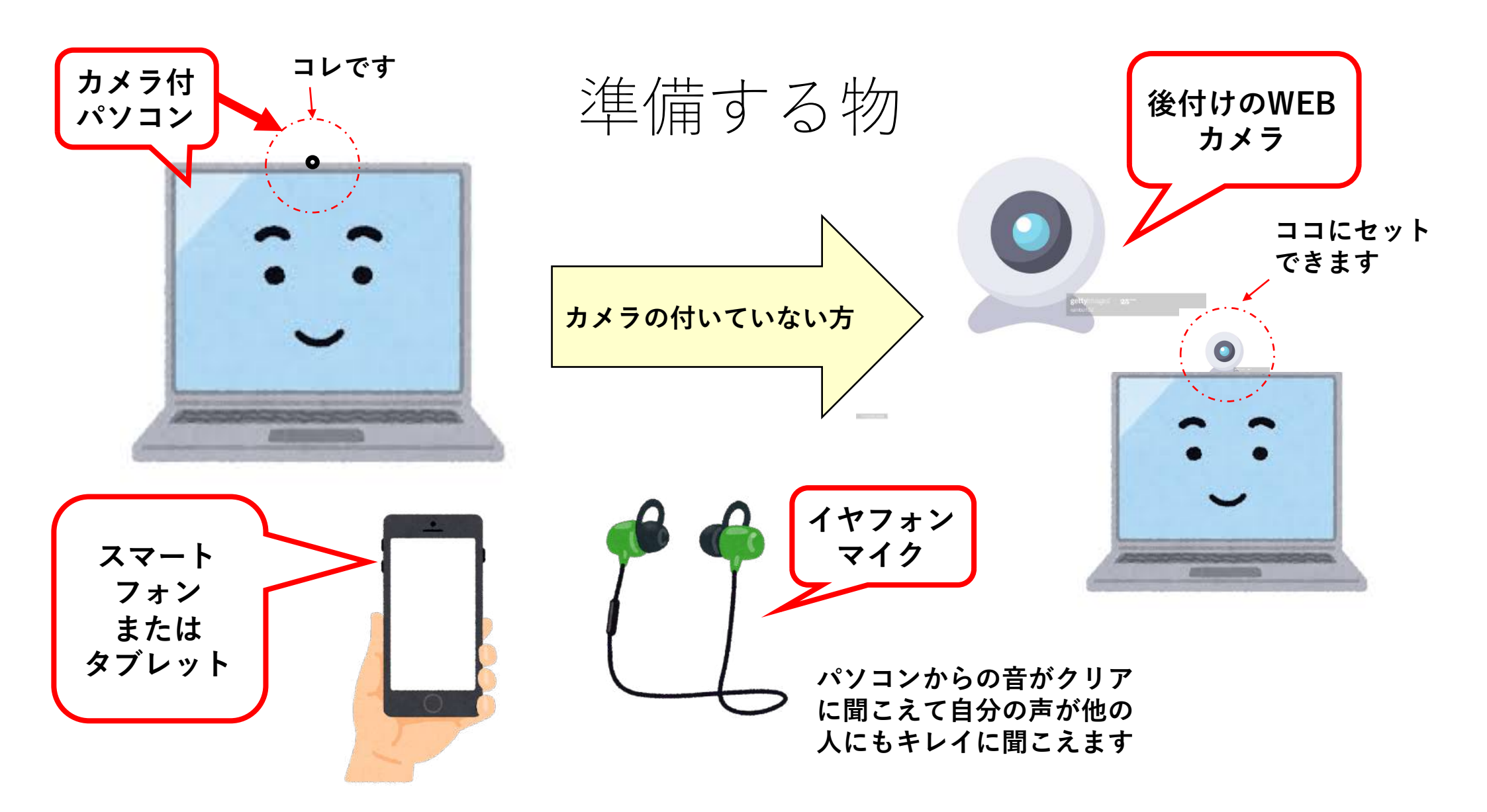

## インターネットに接続する事が必要です

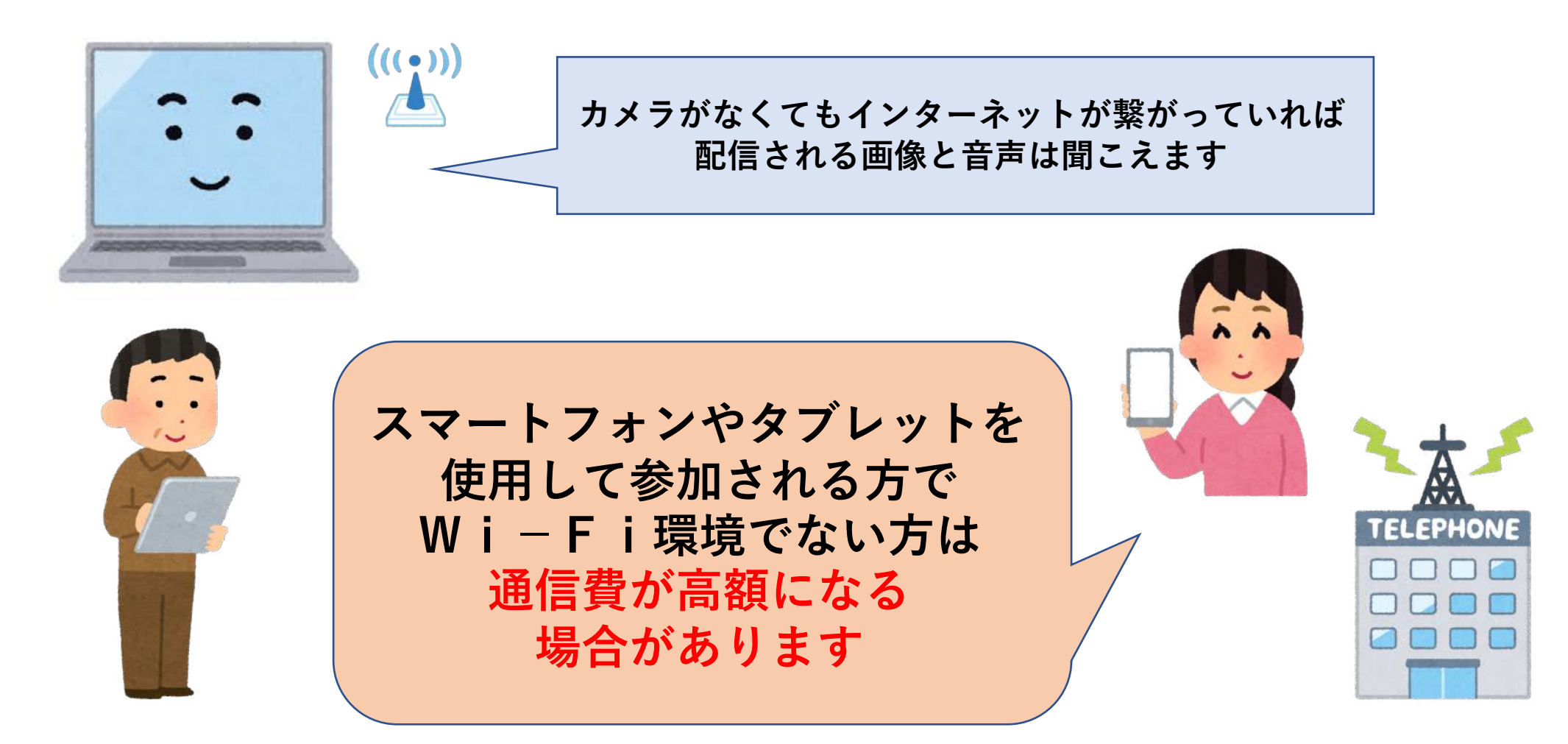

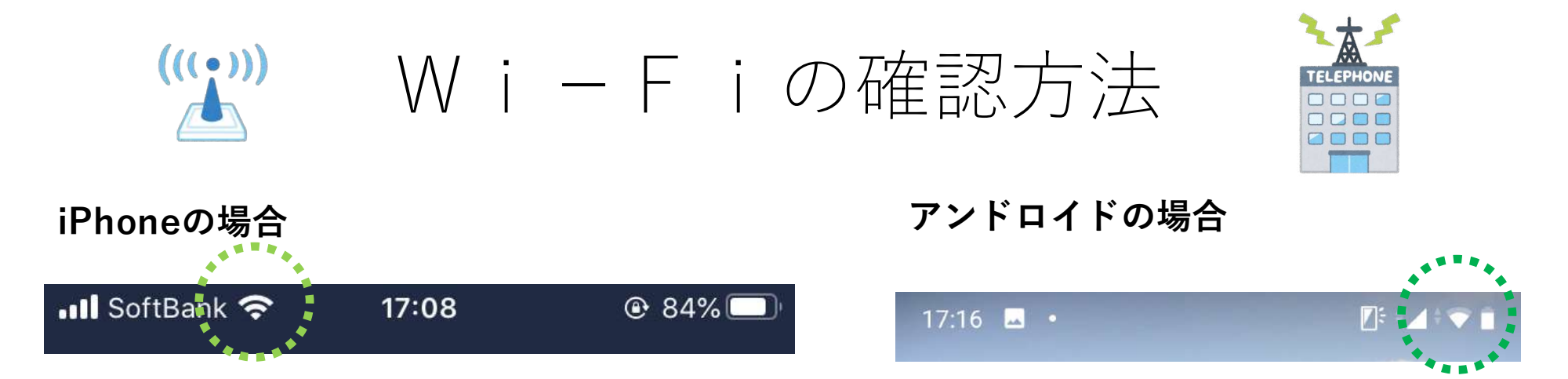

Wi-Fiが使用できる状態です。Wi-Fiルーターと、スマートフォンやPCなどWi-Fi対応端末があれば、 インターネットを利用できます。

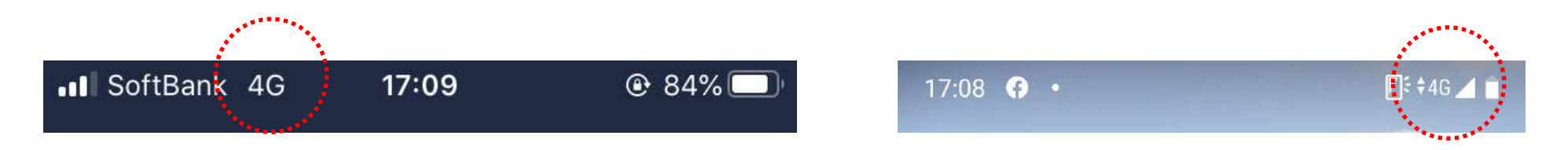

Wi-Fiを使用していない状態。携帯電話会社の通信を使用しています。使用者の契約方法により料金 が発生します。

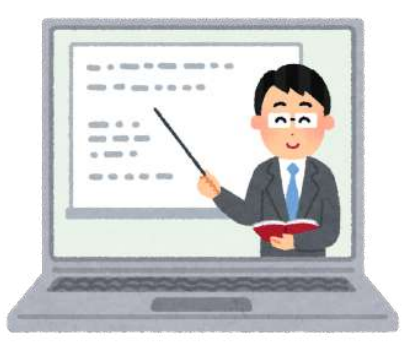

## オンラインミーティングに参加しましょう!

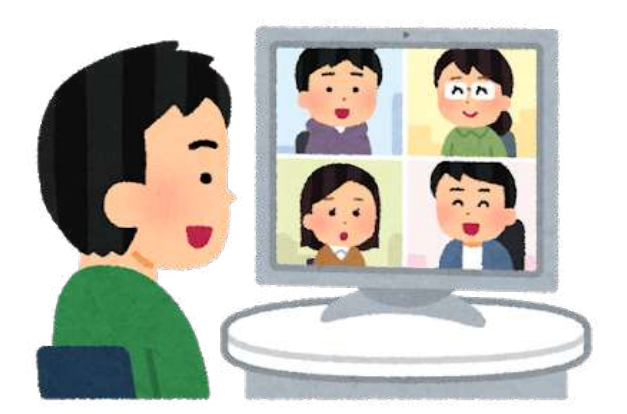

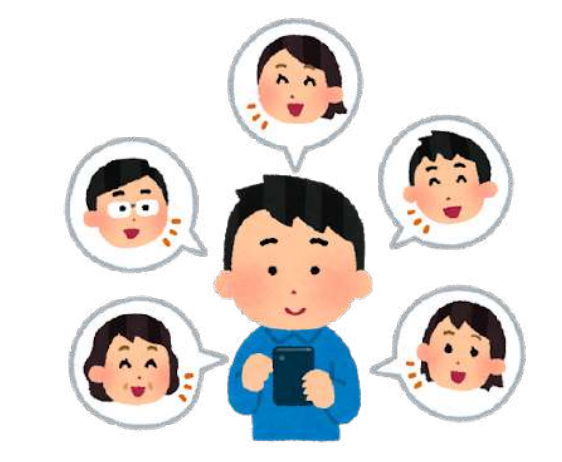

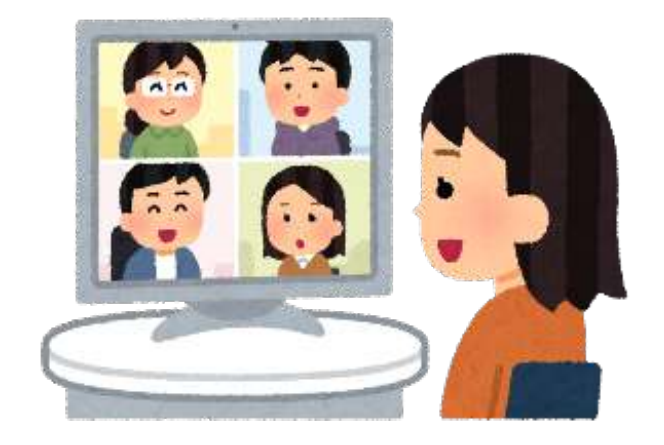

## 招待メールからアクセスする(パソコンの場合)

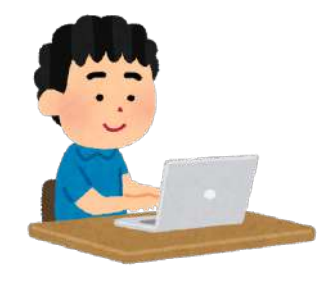

#### 

オンラインミーティングへの招待を致します 受信トレイメ

木村洋子 <kimura@onpaku.asia> To 自分 ▾

オンラインミーティング参加者の皆様

この度はオンラインミーティングへのご参加ありがとうございます。

ミーティング会議室への参加アドレスです。 参加用URL: <u>https://us02web.zoom.us/i/82579002242?pwd=LzE0UzJoblkveEt0SnF4RXg4NFkwQT09</u>

どうぞよろしくお願いします。

------NPO法人ORGAN

長良川おんぱく事務局 木村 洋子

E-mail kimura@onpaku.asia

長良川おんぱく公式HP http://nagaragawa.onpaku.asia/

〒500-8009 岐阜県岐阜市湊町45 TEL. 058-269-3858 アドレスをクリック

## Zoomのサイトが開きます

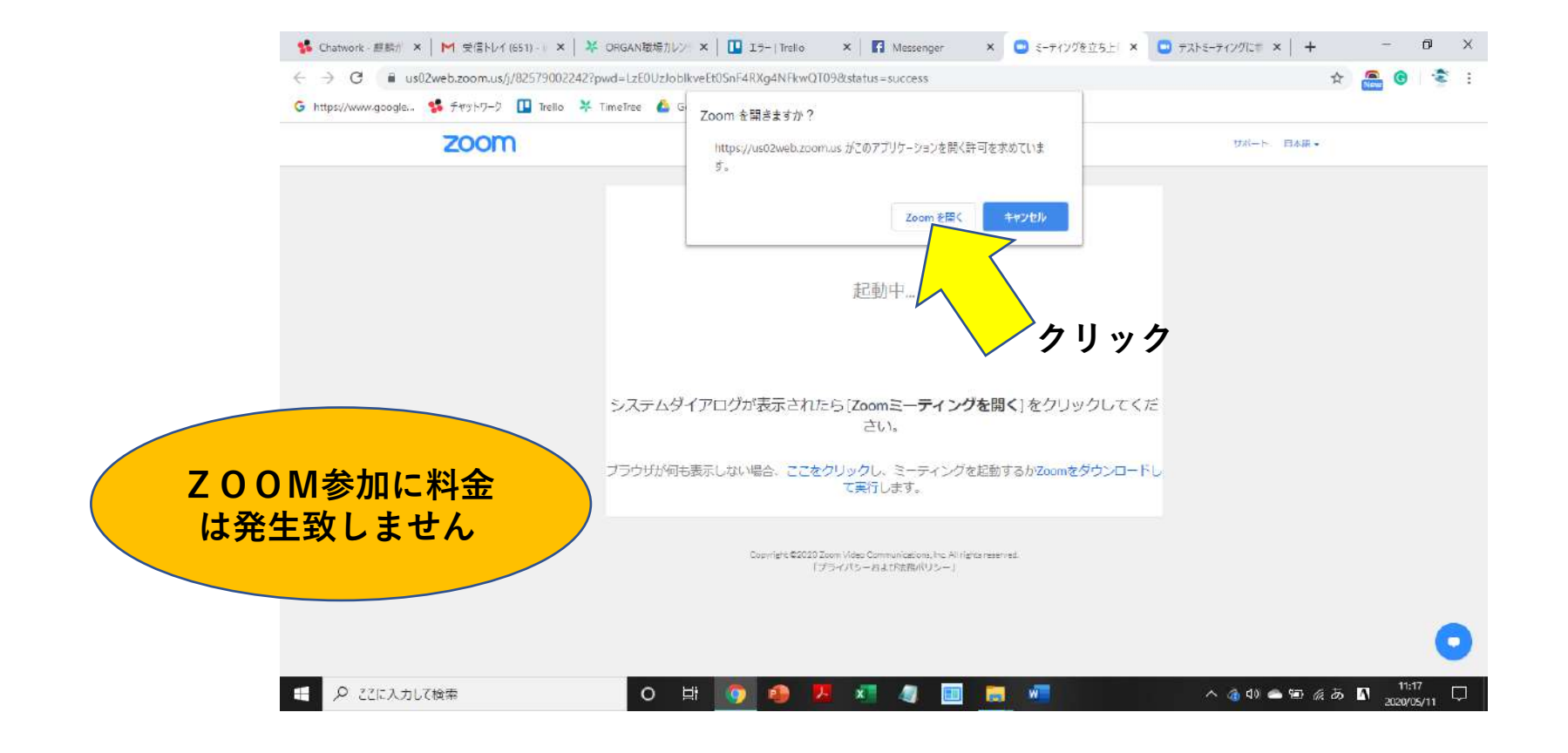

## Zoomのビデオプレビューが開きます

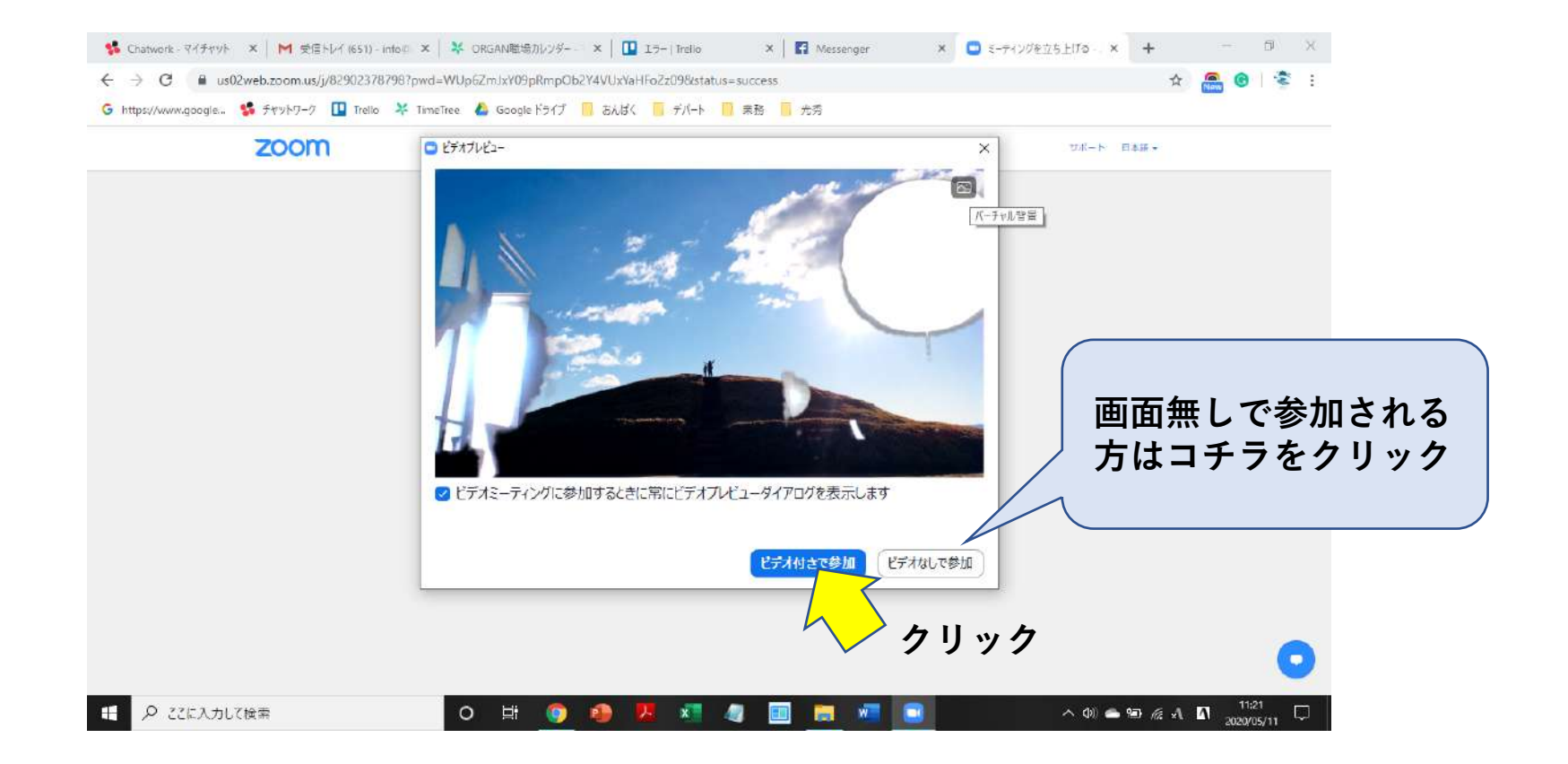

## Zoomの画面が開きました

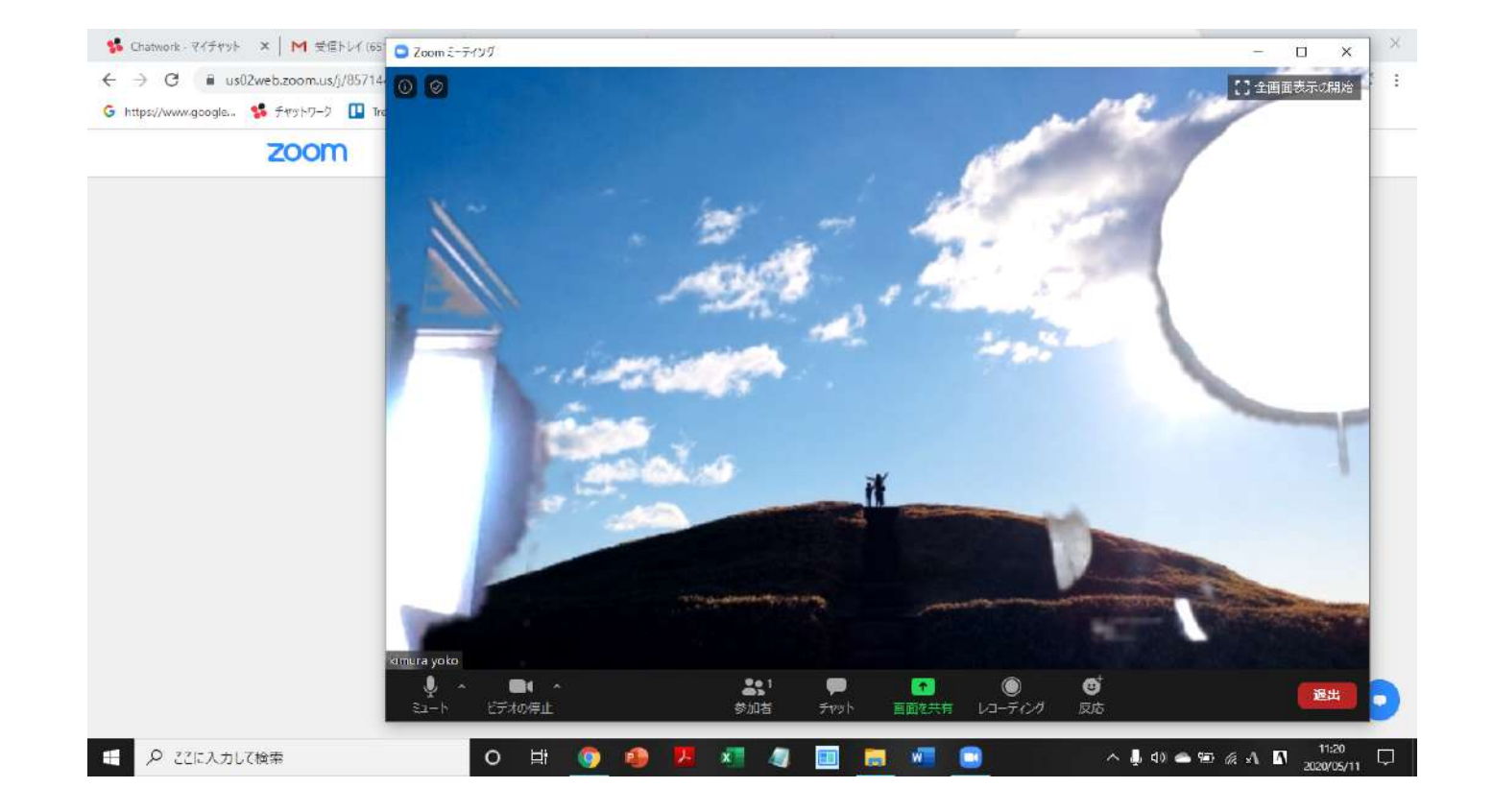

## Zoomのミーティングルームに入りました

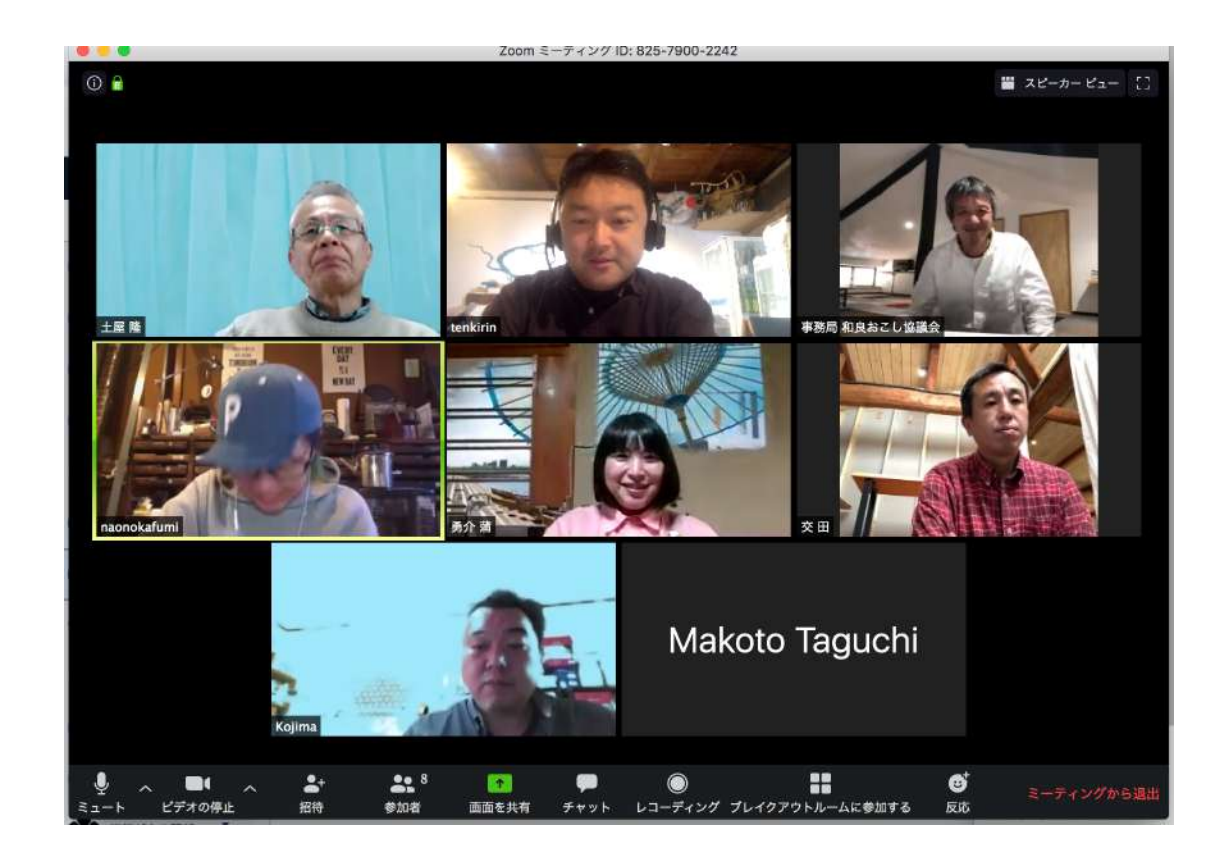

## チャット機能

大勢の人が参加していると聞いているだけのことが 多くなりがちです。

チャット機能を利用し、感じたことなどを遠慮なく 書き込みましょう

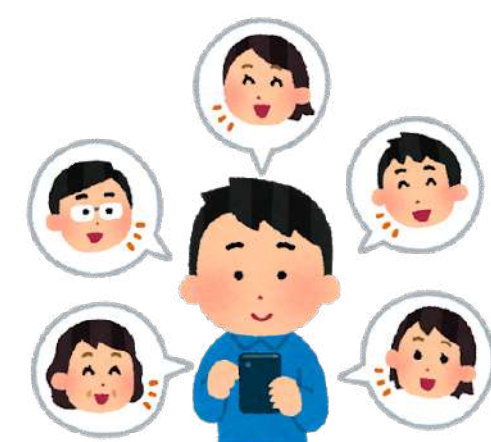

## 画面共有

画面に資料を見せて話をすることができます。 カメラに資料を写すのではなく自分のパソコン内のデータ (写真、ワード文書など)を相手に提示することができます。 「画面共有」という機能です。 画面共有をすると提示した資料が画面の中央に現れ、参加者の画面

は小さく表示されます。

画面共有をしたときはその解除をしてもとの画面に 戻ることを忘れないようにしましょう。

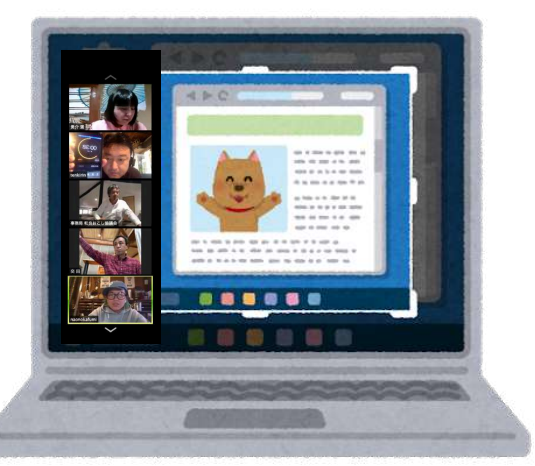

## 画面共有の方法

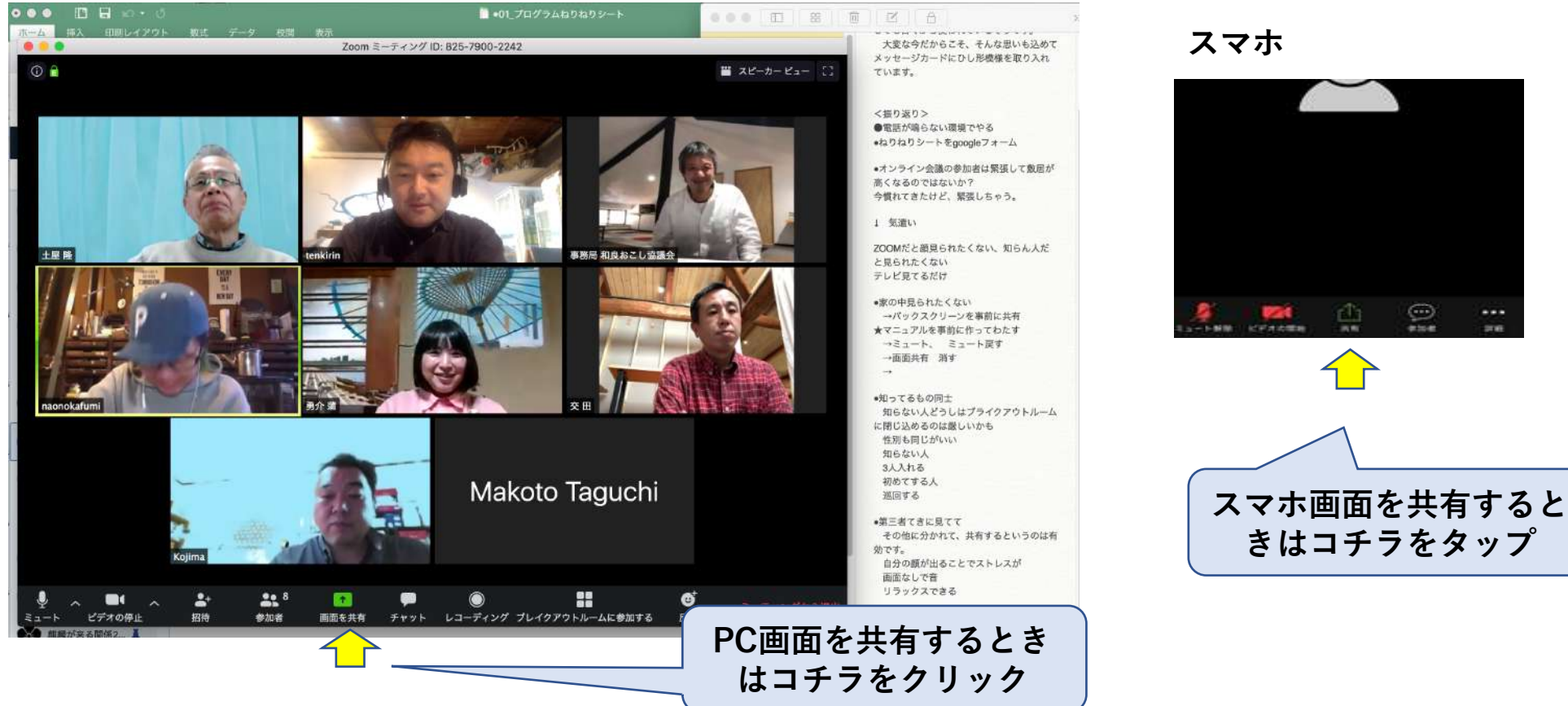

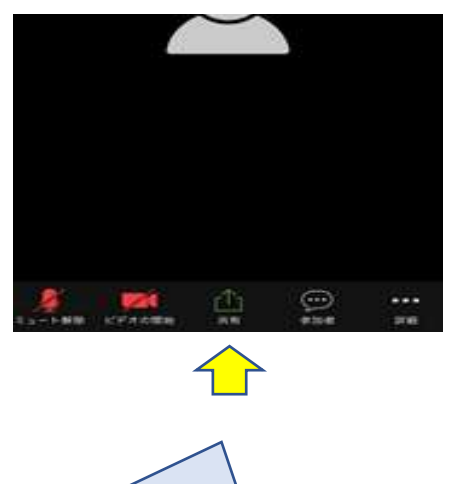

## 画面共有しました

| ホーム 挿入                                | and the second second | 2 0 m                                       |                                                                                                    |
|---------------------------------------|----------------------------------------------------------------------------------------------------|---------------------------------------------|----------------------------------------------------------------------------------------------------|
|                                       | パージレイアウト 数式 データ 校                                                                                                    | 御 表示 アドイン ヘルプ                               | 日本 中国 日本 日本 日本 日本 日本 日本 日本 日本 日本 日本 日本 日本 日本                                                                                                    |
| 2 · C · D · BBW                       | F(@_m2) 16 =                                                                                                    |                                             | 勇介頭 12                                                                                                    |
| (* 11 × 1                             | × 5                                                                                                    |                                             | ×                                                                                                    |
| A B                                   | 0 0 E<br>070/949/FM                                                                                                    | FGHIJK                                      | L M N O P G R - SECO                                                                                                    |
| ちれる体験をつくる!<br>プログラム                   |                                                                                                    |                                             |                                                                                                    |
| ねりねりシート                               | 体験で現代した                                                                                                    | .名刺をオンライン名刺交換アフリヘスキャンする                     | topking the second                                                                                                    |
| 5:注画者:                                | ③注葉·研体名·組織名:                                                                                                    | @連絡先當該委長:                                   | ♦                                                                                                    |
|                                       |                                                                                                    | P0/-U7FL2:                                  |                                                                                                    |
| 0-0-00/4-0.5950 7                     | 可な通信 たいざったいり                                                                                                    |                                             |                                                                                                    |
| 20070774 ORad C.                      | Presentores (C Birls                                                                                                    |                                             |                                                                                                    |
|                                       |                                                                                                    |                                             | 車務局 和良おこし協能                                                                                                    |
|                                       | ●今のまだまだ続くであ                                                                                                    | るうコロナに備えてオンライン名称の統計                         | NULL NULL N                                                                                                    |
|                                       |                                                                                                    |                                             | ◎このブログラムのキャッチコピー(20文字前後)<br>フィブコロナ・オンラインマンジーマン活動実満会                                                                                                    |
|                                       |                                                                                                    |                                             | Notes and the second second se |
| 0-10-25 ×11                           |                                                                                                    | こんたとの協力の利用したことを確認が増生した                      |                                                                                                    |
| )プログラムのネタ 素材<br>編所 店、人、枝、文化 そ         | D(B)                                                                                                    | こんな人の協力が注しいこんな場所が住しい<br>でもつなかりがないので紹介して注しい  | ●このプログラムの魅力的なタイトル<br>はためしまされいなりして、ついったにをおかつし                                                                                                    |
| Dプログラムのネタ・素材<br>場所 店、人、株 女化 そ         | 0/tb)                                                                                                    | こんなんの協力的理しいこんな場所が使しい<br>でもつなからがないので紹介してほしい  | ゆこのブログラムの魅力的なタイトル<br>活動職人をうぶく操作しアンライン活動名制ついり<br>文田                                                                                                    |
| ◎プログラムのネジ 素材<br>場所 高、人 格 文化 そ         | D(E)                                                                                                    | こんな人の協力がほしい。こんな場所がほしい<br>でもつながりがれいので紹介してほしい | ゆこのブログラムの魅力的なタイトル<br>活動戦人をうまい後れ!オンライン活動名称つい<br>・                                                                                                    |
| 0プログラムのネタ・素材<br>場所 高 人 枝 文化 そ<br>2023 |                                                                                                    | こんな人の協力がほしい。こんな場所がほしい<br>でもつなからがないので設合れてほしい |                                                                                                    |

## 小グループに分かれてミーティングも出来ます

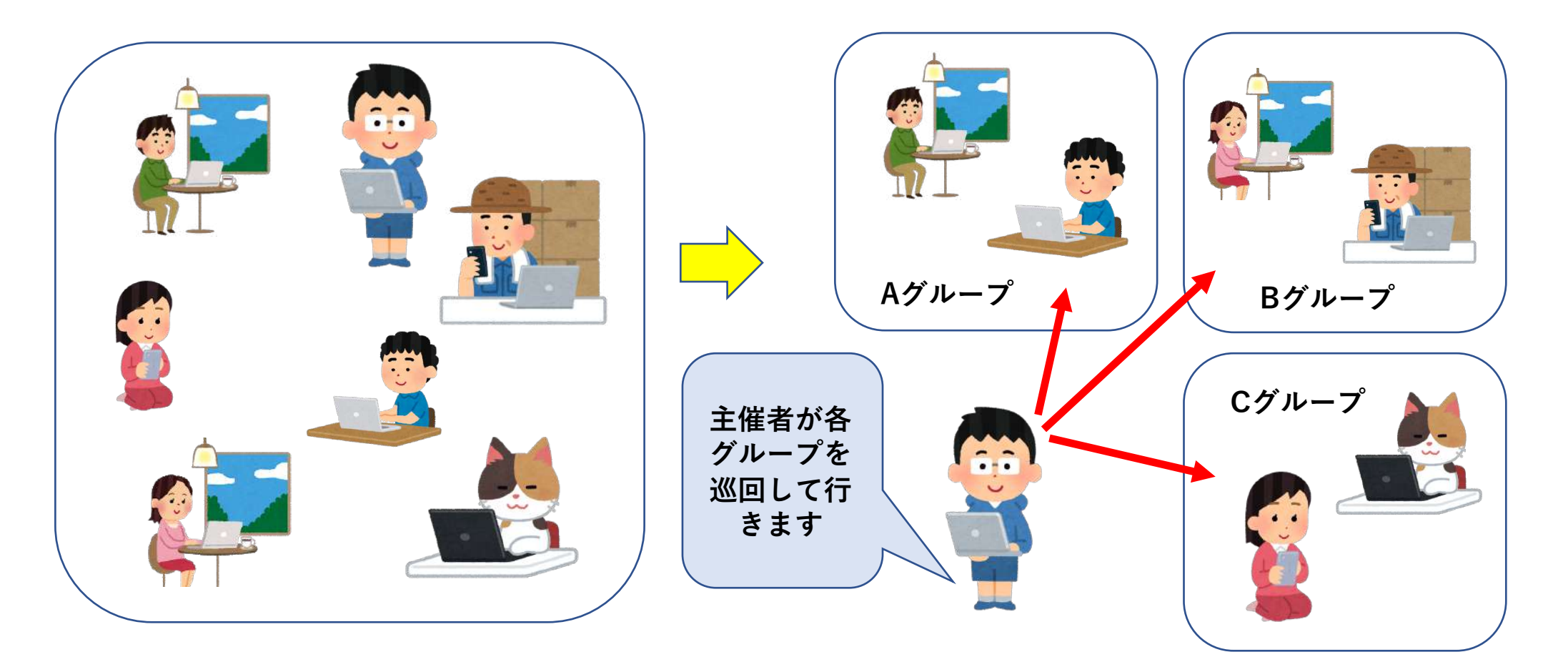

## 全員でコミュニケーションを取りましょう

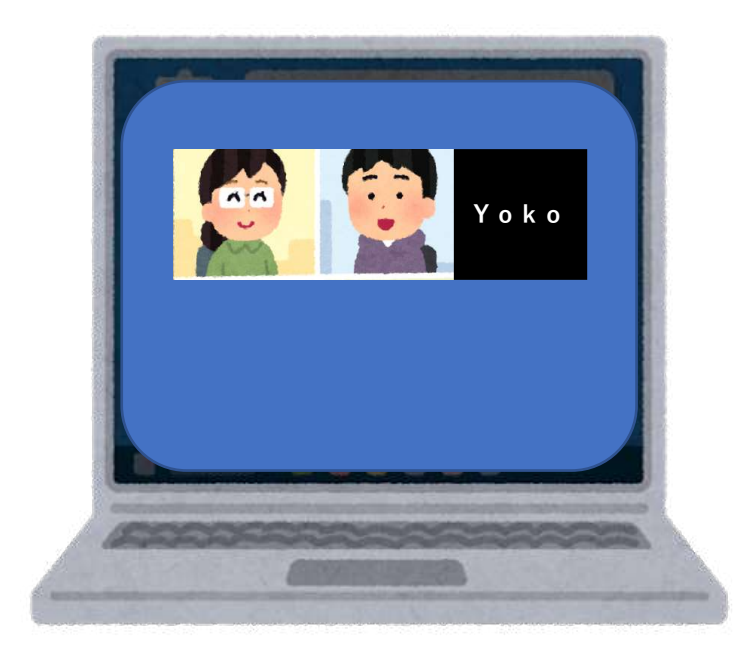

小グループに分かれて話し合いをすること で具体的に話を進めていくことが出来ます。

人数が少なく話し合いもしやすい環境が できますが、画面共有していない参加者や 進んで発言できない方もいらっしゃいます。

進行役を務める人は、すべての参加者が 発言できるようにするなど配慮しましょう

### パソコンでの小グループ(ブレイクアウトルーム) ミーティングのやり方

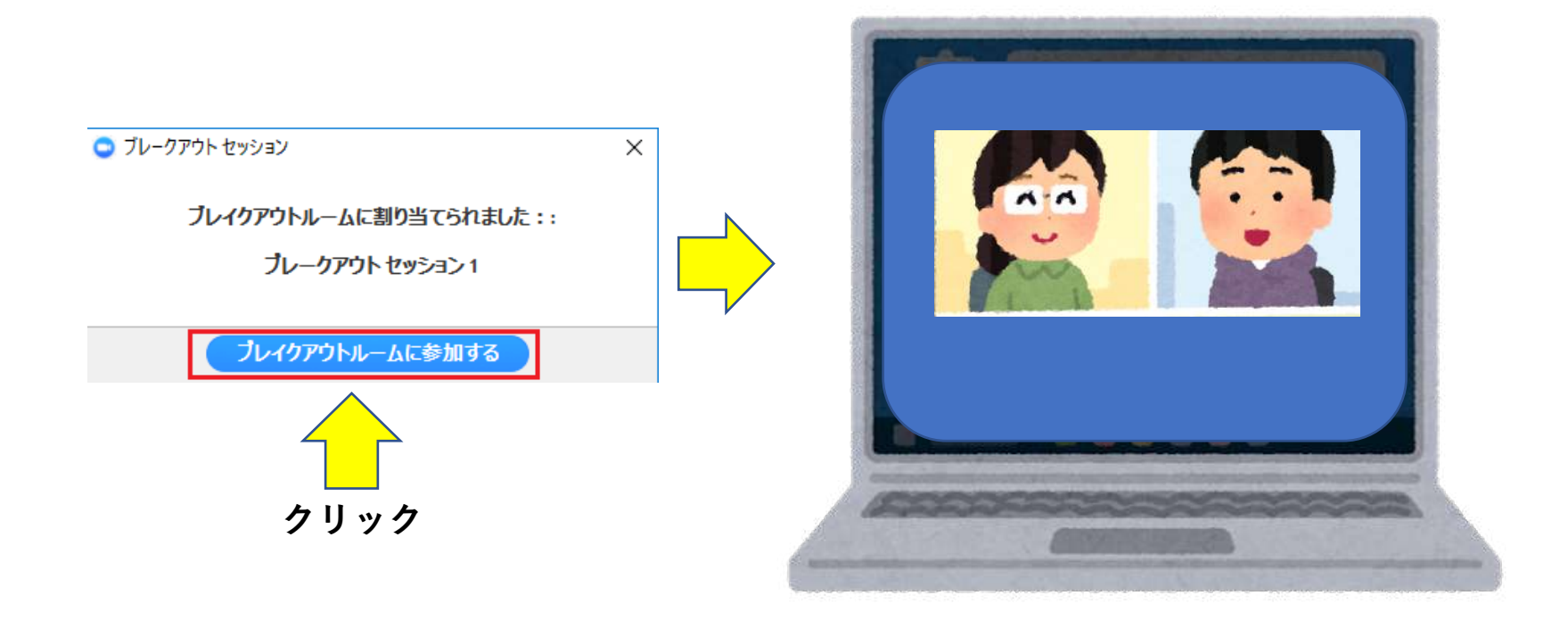

小グループでのミーティングルームに入れます。

### ブレイクアウトルームに参加すると、ミーティング と同様の機能をすべて利用できます。

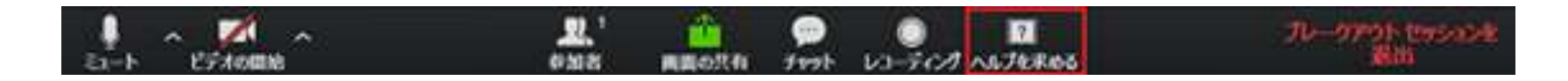

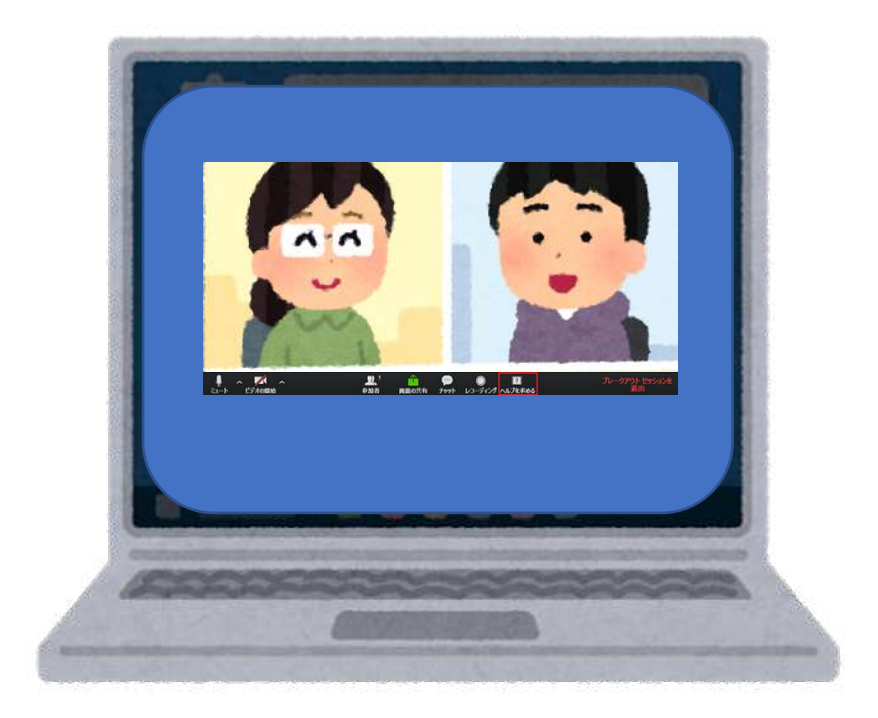

利用できる機能:

- ・ミュート/ミュート解除
- ・[ビデオの開始/停止]
- ・参加者 参加者リストの表示
- ・共有画面 画面共有の詳細についてはこちら。
- ・チャット ブレイクアウトルーム内の他の参加者への メッセージを入力します。
- ・ヘルプをリクエストする (ミーティングホストにヘ ルプをリクエストします。)

#### 困ったことがあったり質問があれば ホストを呼び出しすることが出来ます

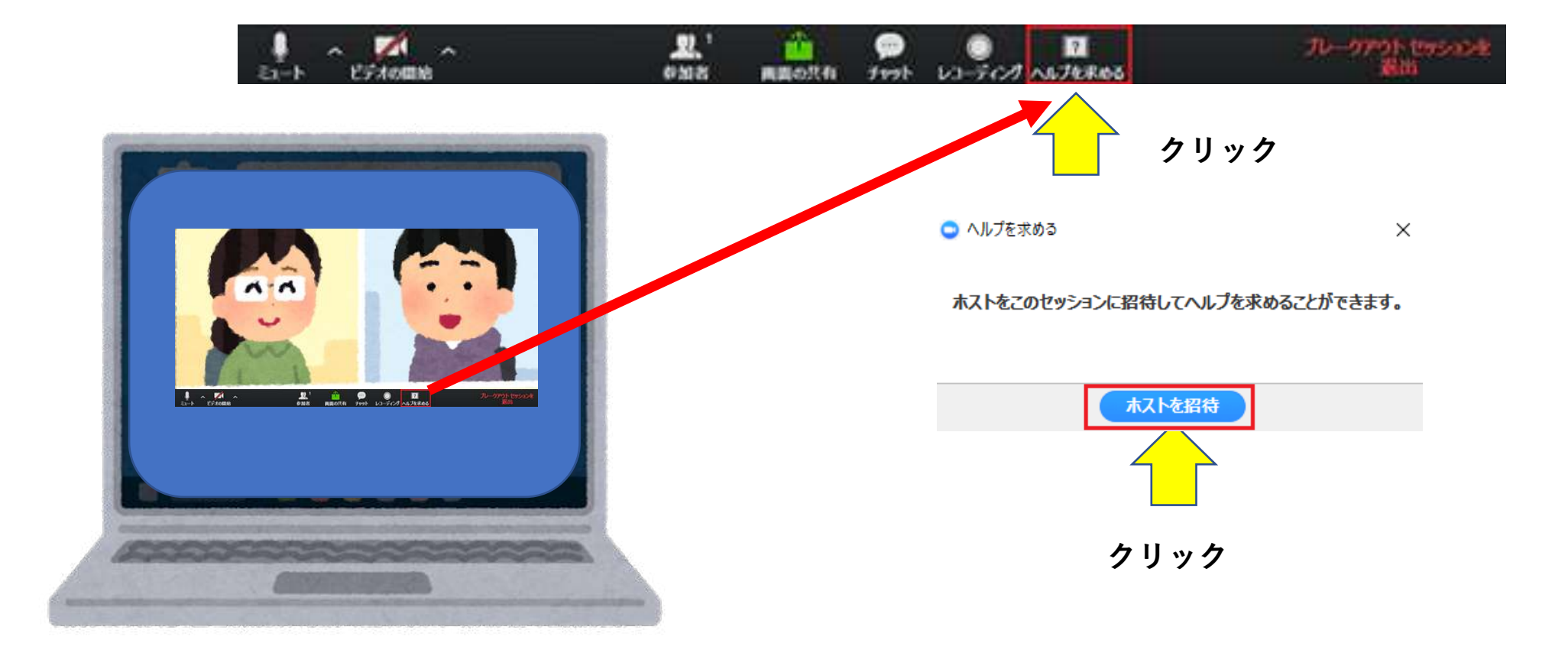

#### ブレイクアウトルームを退出する

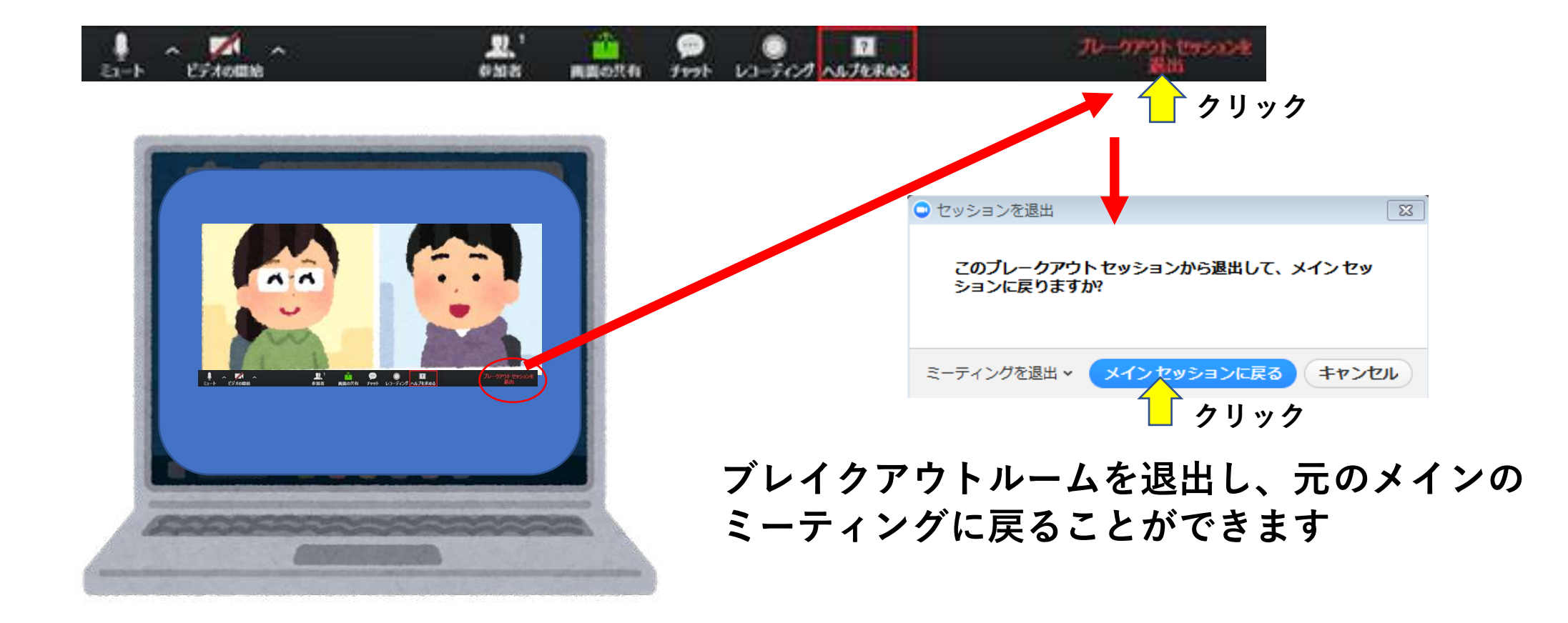

## メインミーティングルームに戻りました

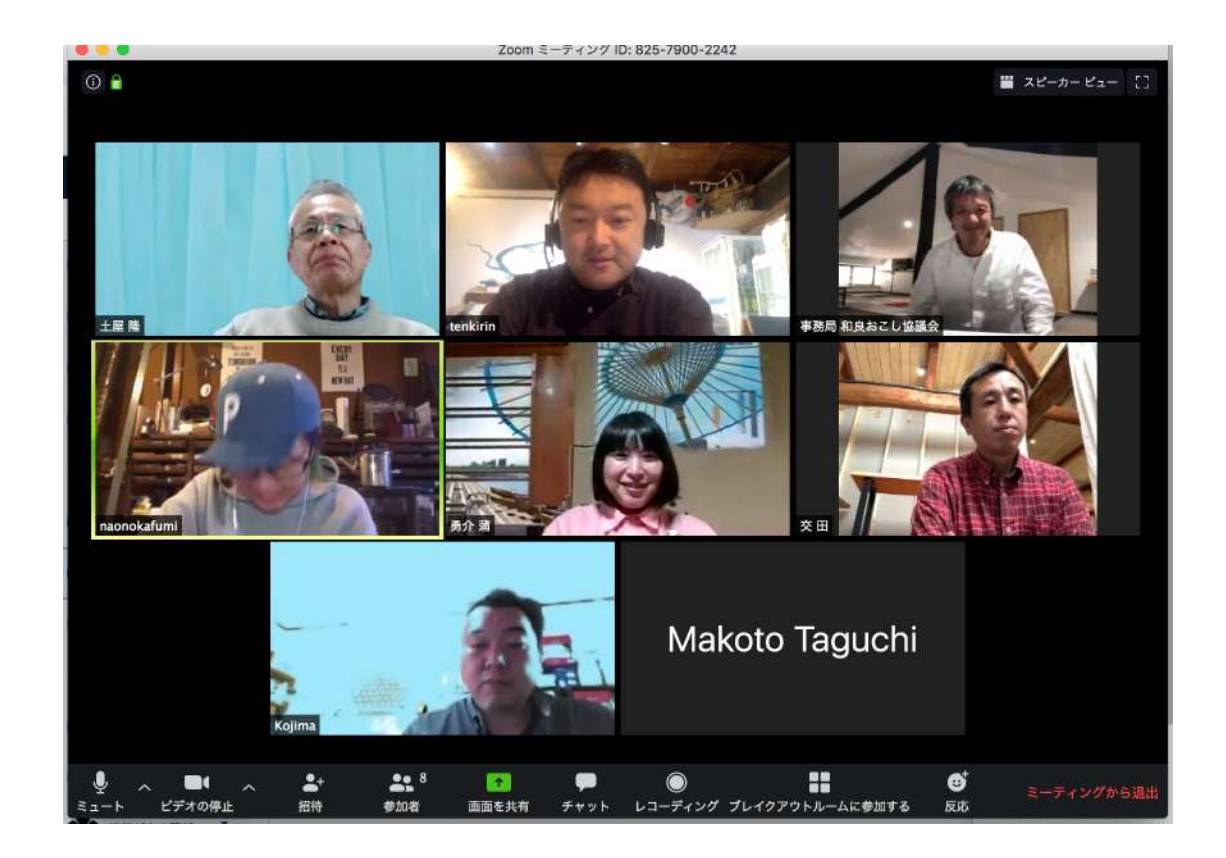

## 画面共有して振り返り

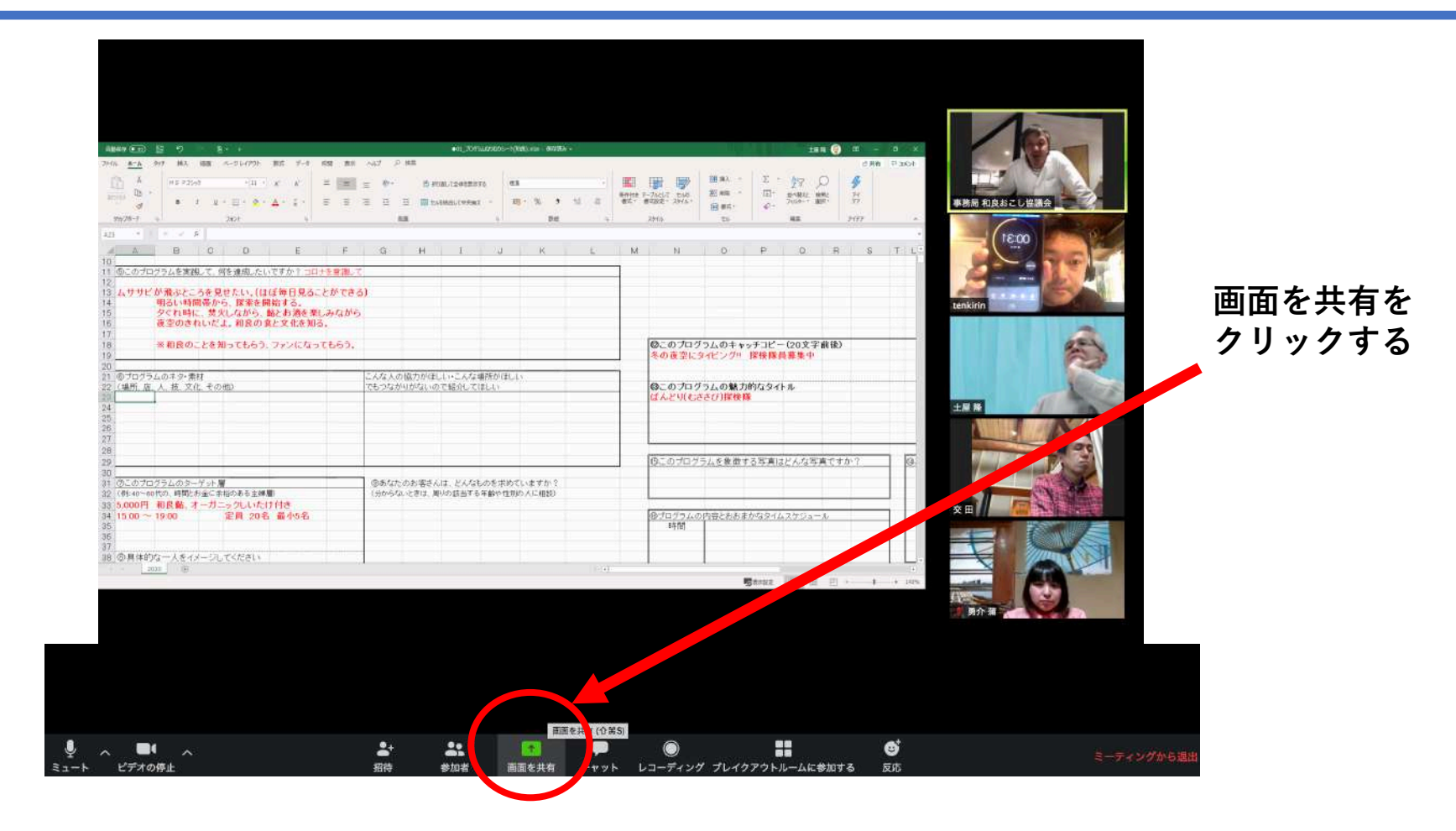

## 投票をして振り返りすることも出来ます

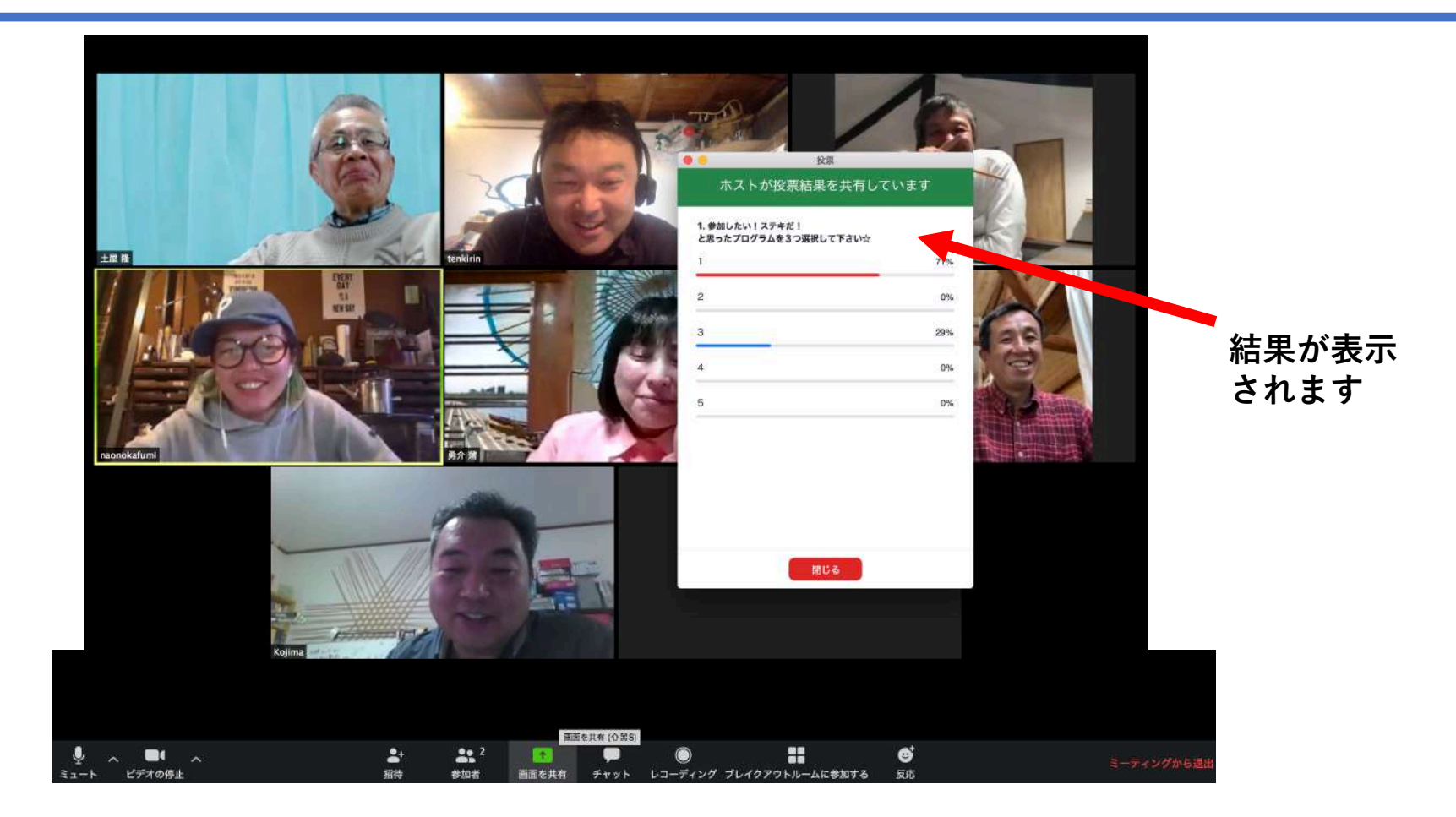

メインミーティングルームを退出

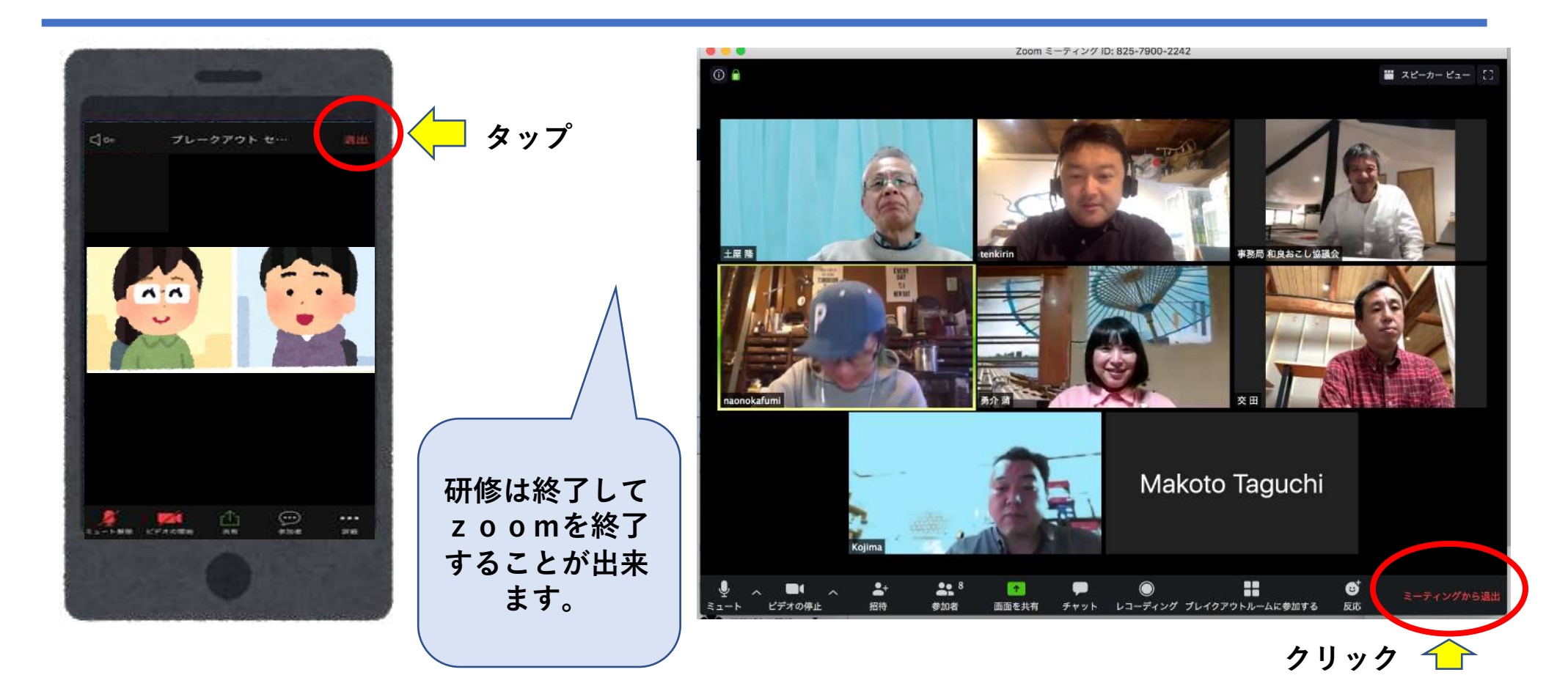

バーチャル背景

#### プライバシーが気になるときは背景を好きな背景画像に変 更することが出来ます。(出来ない機種もあります)

バーチャル背景機能を使用すると、Zoomミーティング中に背景として画像を表 示することができます。

この機能は、Zoomが人物と背景を見分けることができるよう、緑色の画面で照 明が均一に当たっているときに最も効果的に働きます。

(緑色のカーテンや壁の前に場所を設定する)

2020年4月現在ではAndroidのスマホでは背景を変えることができません。 iPhoneはiPhone 8、iPhone 8 Plus、iPhone X(以降)の機種のみ設定できま す。

## バーチャル背景の設定 (パソコン)

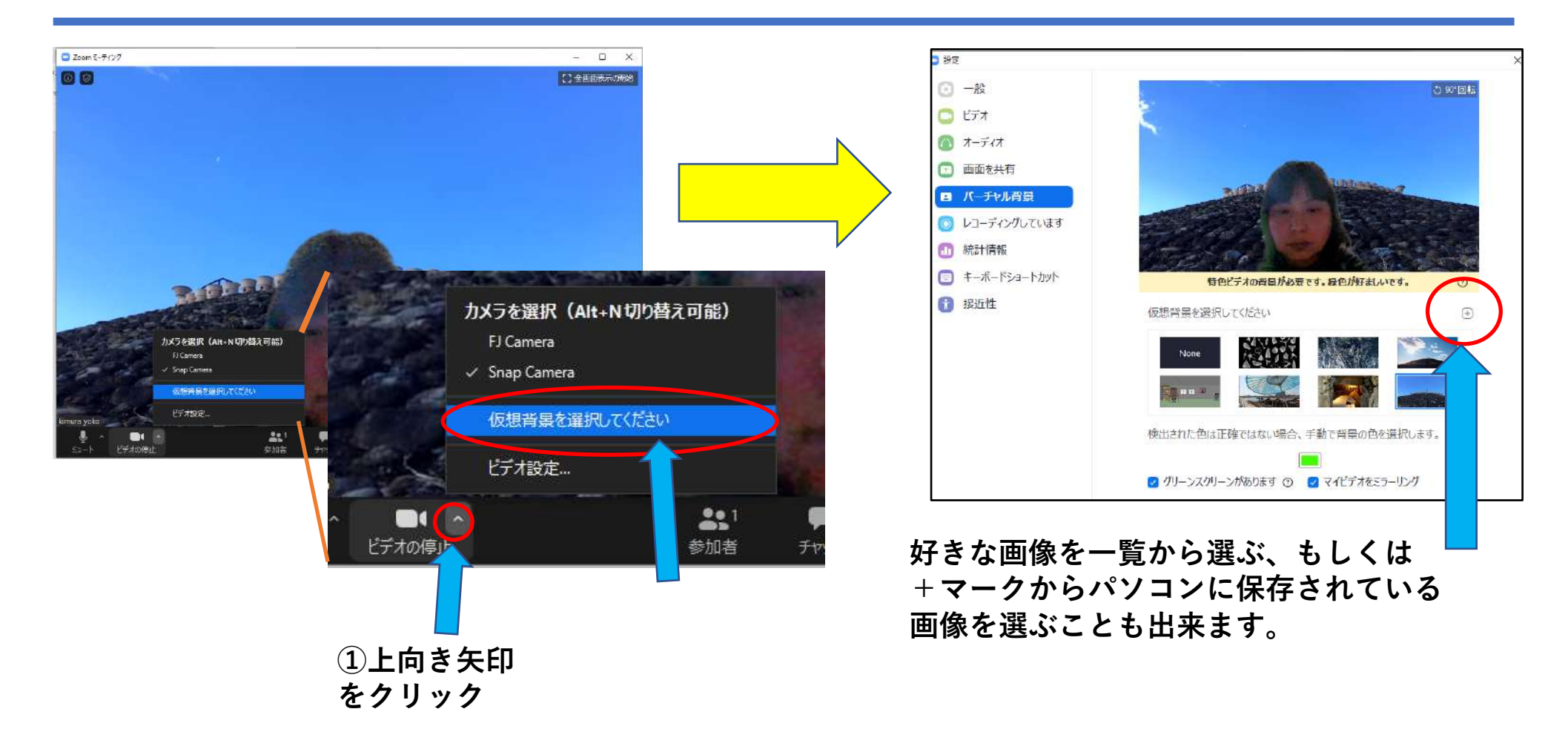

## バーチャル背景の裏技

#### 対応出来ない機種でも裏技で設定できる可能性があります

Snap Cameraというプログラムを使用し、バーチャル背景 としてグリーンスクリーンを表示し、それをZoomでグリー ンスクリーンとして認識させ、バーチャル背景を設定するの です。まさに裏ワザ的でトリッキーな方法ですが、パソコン のスペック問題を解決しつつ、Zoomのアプリ内でバーチャ ル背景を手軽に選択できるようになります https://dekiru.net/article/19940/(コチラを参照下さ い)

## バーチャル背景の裏技2

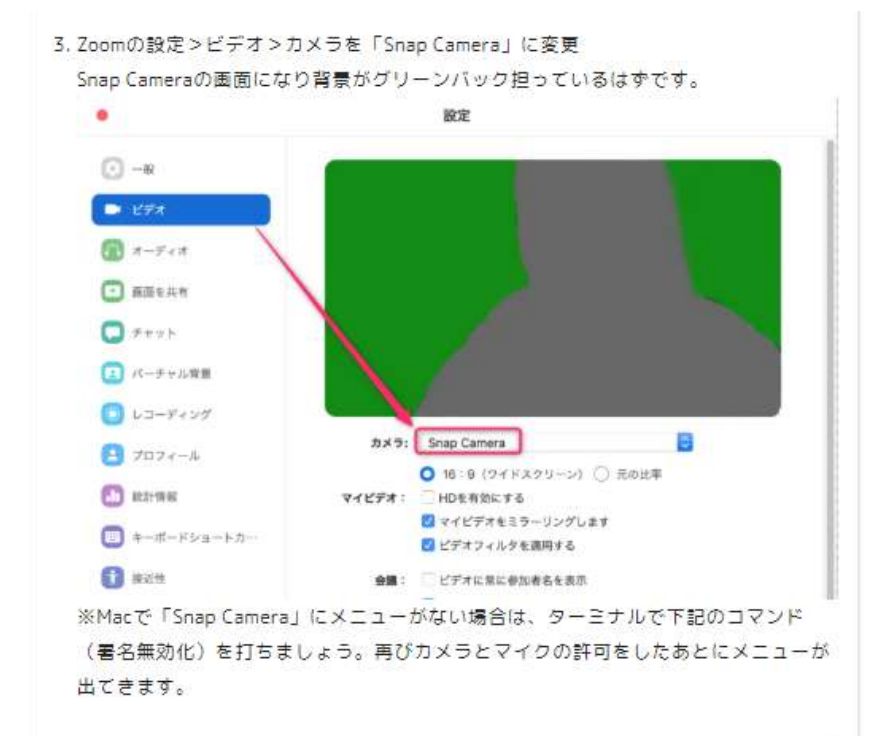

対応出来ないMac 機種でも 裏技で設定できます

<u>https://www.cg-method.com/entry/zoom-</u> <u>zoom-virtual-background/</u>(コチラを参照下さい)

codesign --remove-signature /Applications/zoom.us.app

## おつかれさまでした